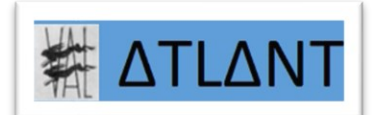

| WINDOWS                    |                                                           |
|----------------------------|-----------------------------------------------------------|
| ELEASSISTANCE AVEC WINDOWS |                                                           |
| Revu le 28/02/21           | <u>ATLANT</u>                                             |
|                            | WINDOWS<br>ELEASSISTANCE AVEC WINDOWS<br>Revu le 28/02/21 |

#### WINDOWS seul, sait aussi téléassister Et c'est extrêmement simple...

Il y a néanmoins un prérequis (voir ci-dessous)

### Table des matières

| 1) CELUI QUI VEUT ETRE TÉLÉASSISTÉ | 2 |  |
|------------------------------------|---|--|
| 2) CELUI QUI TÉLÉASSISTE           |   |  |

## PREREQUIS

<u>Si vous êtes le téléassistant</u> Il vous faut un compte MICROSOFT Avec tout simplement votre adresse email habituel

#### Que vous soyez téléassistant ou téléassisté

En bas à gauche de votre écran, cliquez sur les 4 carrés :

Puis, cherchez « Accessoires Windows », « Assistance rapide »

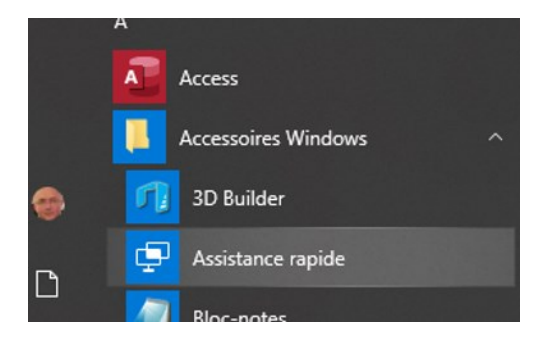

# 1) CELUI QUI VEUT ETRE TÉLÉASSISTÉ

#### Dans « Obtenir de l'aide », Indiquez le code à 6 chiffres que le téléassistant vous donnera :

| Assistance                                       | e rapide                                                                                                    | -                                         |                                    | ×       |
|--------------------------------------------------|----------------------------------------------------------------------------------------------------|-------------------------------------------|------------------------------------|---------|
| L'Assi<br>utilisa<br>conne<br>l'inter<br>l'ordin | stance rapide Microsoft pe<br>iteurs de partager un ordin<br>exion à distance ; cela perr<br>venant de résoudre les pre<br>nateur du premier utilisate | ermet<br>nateur<br>net à<br>oblèm<br>eur. | à deux<br>via une<br>es sur        | 2       |
| Ŕ                                                | Obtenir de l'aid                                                                                                    | le                                        |                                    |         |
|                                                  | Autorisez une personne<br>prendre le contrôle de ve<br>pour vous aider. Saisisse<br>sécurité à 6 chiffres qui v<br>communiqué.                         | de coi<br>otre o<br>z le co<br>⁄ous a     | nfiance<br>rdinate<br>de de<br>été | à<br>ur |
|                                                  | Code provenant de l'assi                                                                                                    | istant                                    |                                    |         |
|                                                  |                                                                                                    |                                           |                                    |         |
|                                                  | Partager l'écran                                                                                                    |                                           |                                    |         |
| ହ                                                | Offrir de l'aide                                                                                                    |                                           |                                    |         |
|                                                  | Aider un autre utilisateur<br>connexion à distance.                                                                                                    | r via u                                   | ne                                 |         |
|                                                  | Aider un autre utilisate                                                                                                    | eur                                       |                                    |         |

Autorisez, bien évidemment :

| 🔄 Assistance rapide - 🗆 X                                                                                                    |  |  |  |  |
|----------------------------------------------------------------------------------------------------|--|--|--|--|
| Partager votre écran                                                                                                    |  |  |  |  |
| Sélectionnez <b>Autoriser</b> pour laisser <b>Fabrice V</b> .<br>visualiser votre écran pendant cette session.                                                                                                  |  |  |  |  |
| Si vous ne souhaitez pas voir ces informations<br>ou si <b>Fabrice V.</b> n'est pas une personne digne<br>de confiance, créez un rapport en utilisant le<br>lien ci-dessous, puis sélectionnez <b>Annuler</b> . |  |  |  |  |
| Si <b>Fabrice V.</b> est une personne digne de<br>confiance, vous pouvez poursuivre, mais veillez<br>à fermer tout ce que vous ne souhaitez pas<br>qu'elle voit.                                                |  |  |  |  |
| Signaler une escroquerie possible                                                                                                    |  |  |  |  |
| Protégez-vous contre les escroqueries au support technique                                                                                                    |  |  |  |  |
| Declaration de confidentialité                                                                                                    |  |  |  |  |
| Annuler                                                                                                    |  |  |  |  |

# 2) CELUI QUI TÉLÉASSISTE

Cliquez sur « Offrir de l'aide », cliquez sur « Aider un autre utilisateur »

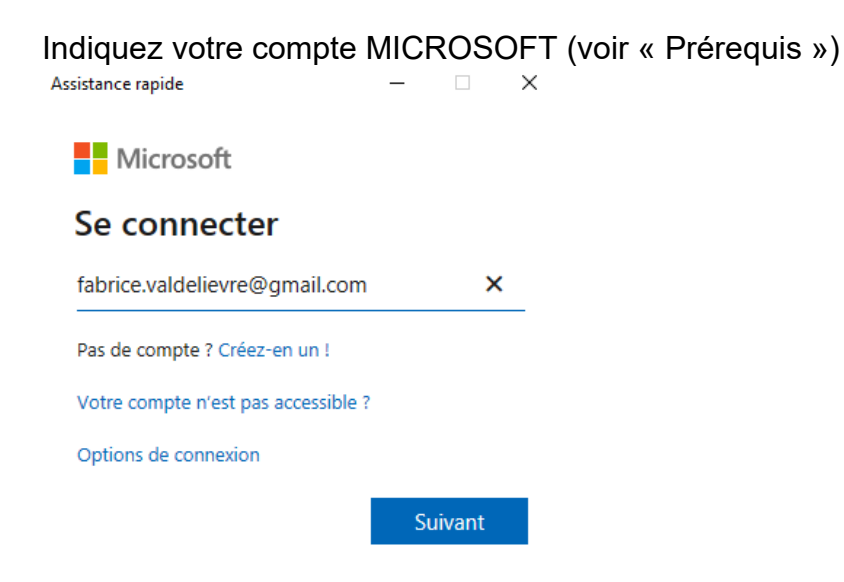

Et indiquez au téléassisté le « code de sécurité » :

### Référence :

#### Assistance rapide

– 🗆 X

Connecté en tant que :

Fabrice fabrice.valdelievre@gmail.com Se connecter avec un autre compte

#### Partager le code de sécurité

La personne que vous aidez a besoin d'un code de sécurité pour vous autoriser à vous connecter à son appareil.

Code de sécurité : 386770 Le code expire dans **09:49** 

Comment voulez-vous transmettre ces informations ?

Copier dans le Presse-papiers

Envoyer un courrier électronique

Fournir des instructions